## タブレット端末のWi-Fi接続方法

注意:以下の手順は一般的な方法をお示ししていますので、異なる場合は機器の開発元等に お問い合わせください。

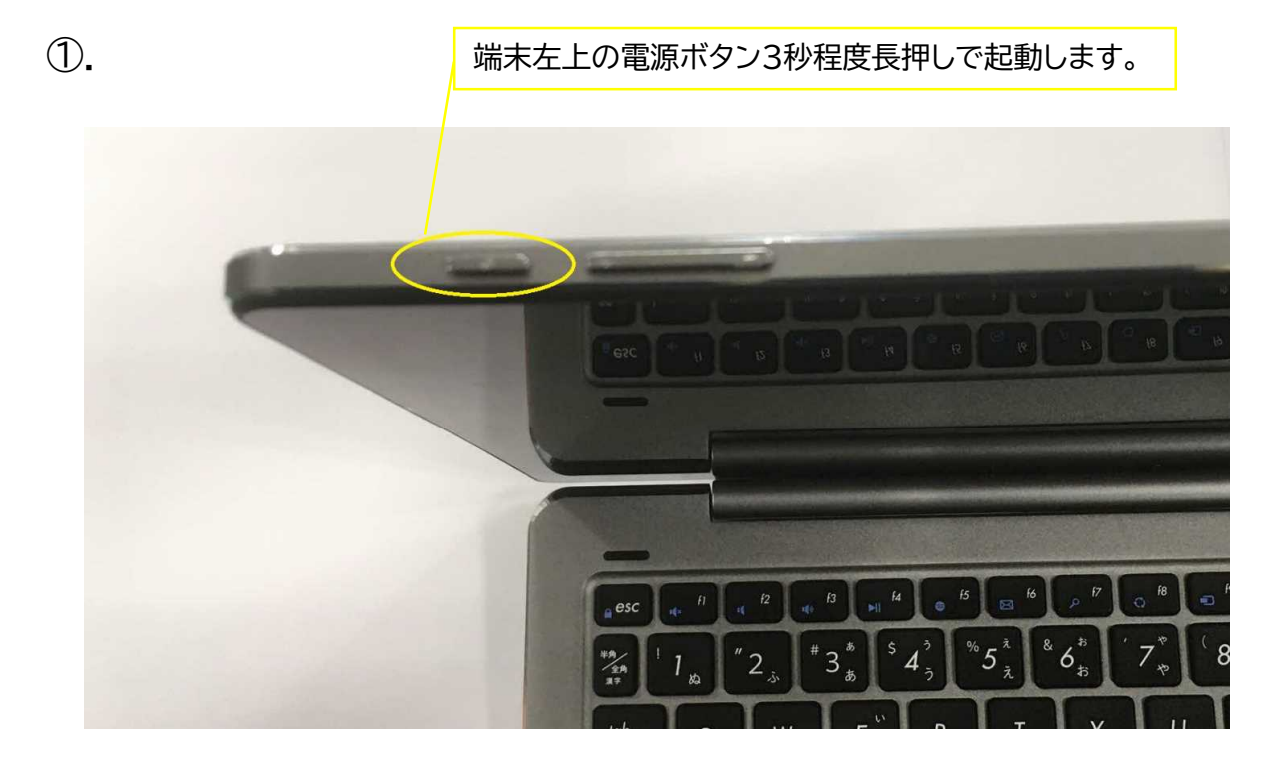

- ②. ID及びパスワードを入力し、ログインします。
- ③ ご自宅のルータのSSID(ネットワーク名)とパスワード(暗号化キー)を 確認します。(ルータ側面、底面に表示されています。) パスワードをご自身で変更されている場合は、変更後のパスワードを ご確認ください。

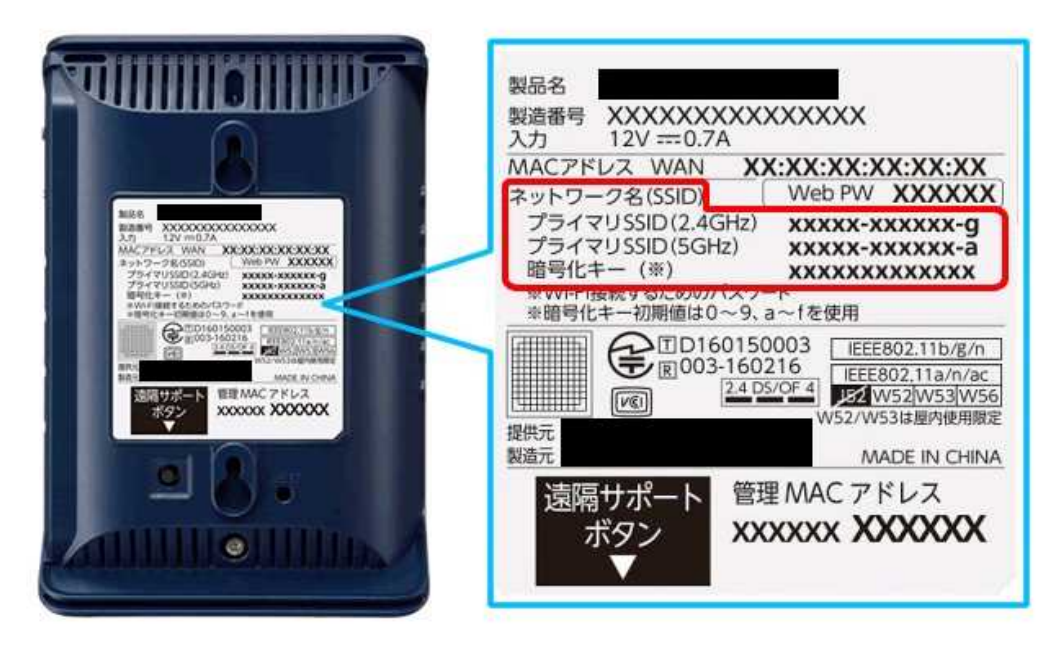

 ④. 下図の※印アイコンを押し、③で確認したSSID(ネットワーク名)を選んで 「接続」を押します。
「接続」を押すとパスワードの入力を求められますので、③で確認した パスワード(暗号化キー)を入力します。

以上でインターネットを利用することができます。

| <b>200</b>                                                                                                    | No.                                                                                                    | CIR - Hadden |              |  |                          |                                |                                       |     |
|----------------------------------------------------------------------------------------------------|----------------------------------------------------------------------------------------------------|--------------|--------------|--|--------------------------|--------------------------------|---------------------------------------|-----|
| Real Property in the second second se | Vite mette playar                                                                                                    |              |              |  | _                        | SSID                           |                                       |     |
| sinikar                                                                                                    | pielo:                                                                                                    |              |              |  | ¶                        | セキュリティ保護あり                     | 12.82                                 |     |
| SIMP 2 1022                                                                                                    | see on the second second secon |              |              |  | (k.                      | Tokushima_WiFi_Plus            | _Pref.                                |     |
| B<br>Senich 2                                                                                                    | Zana                                                                                                    |              |              |  |                          |                                |                                       |     |
| EX73F-steale                                                                                                    | ALE DA                                                                                                    |              |              |  |                          |                                |                                       |     |
| JEAN JEAN S. M                                                                                                    | 9357                                                                                                    |              |              |  | ネット <sup>1</sup><br>設定を1 | ワークとインターネットの<br>ミモしょす (例 接続を従言 | 設定<br>料理金接続に設定する),<br>(4)<br>モバイルホットス |     |
| ت A 🗈                                                                                                    | に入力して検索                                                                                                    |              | <b>a</b> 💽 🚍 |  | *                        |                                | J. A 11:32<br>2021/09/13              | , 🖓 |